# Manual de Comprobación y Descarga Refrendo Digital

**#Refrendo** Digital=¥

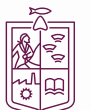

Secretaría de Finanzas y Administración

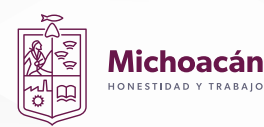

### **COMPROBACIÓN Y DESCARGA**

# <section-header><section-header><image><image><image><image><image><section-header><section-header><section-header><section-header><section-header><section-header>

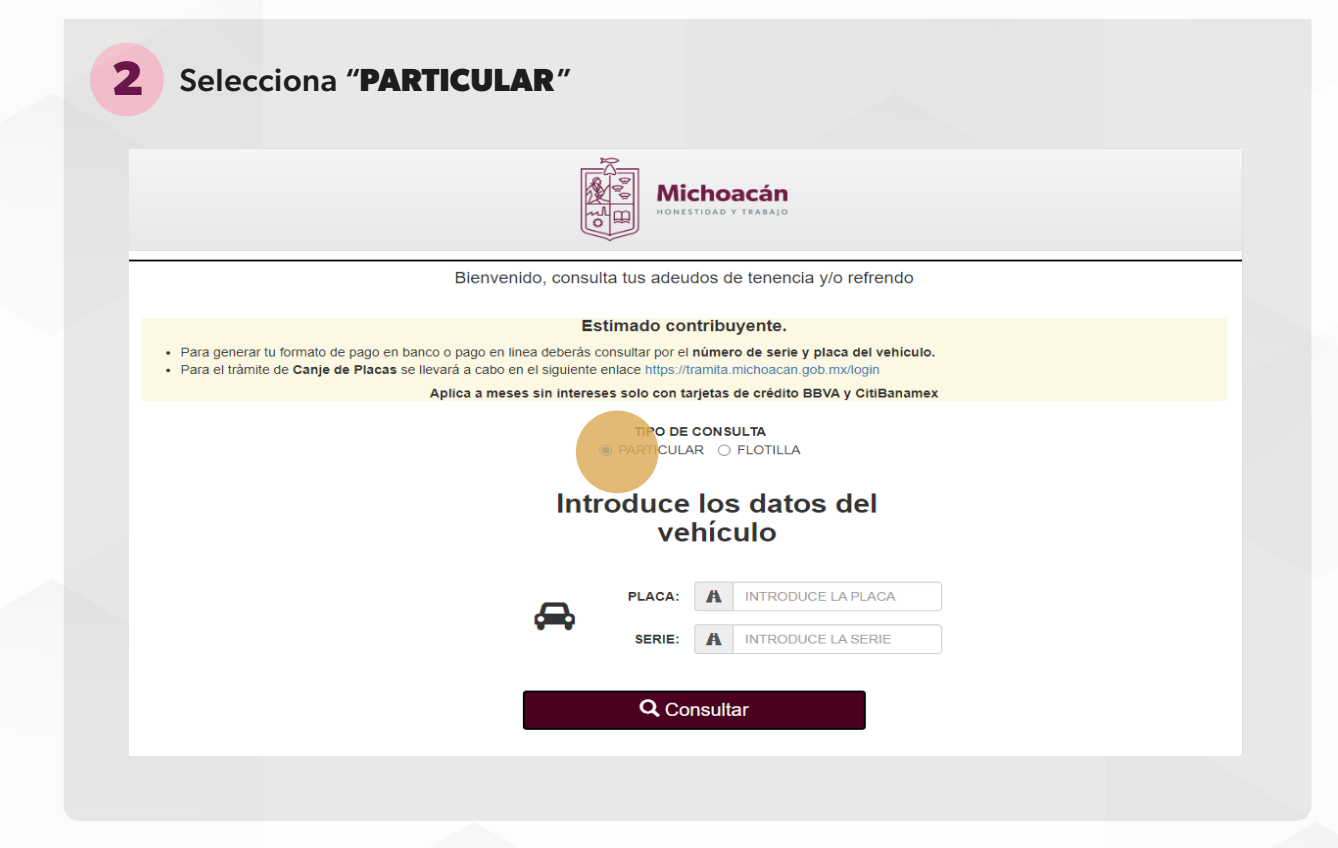

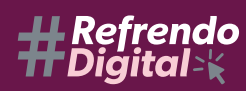

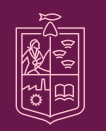

Secretaría de Finanzas y Administración <sup>gobierno</sup> de michoacán

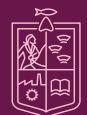

<text><text><image><text><text><list-item><list-item>

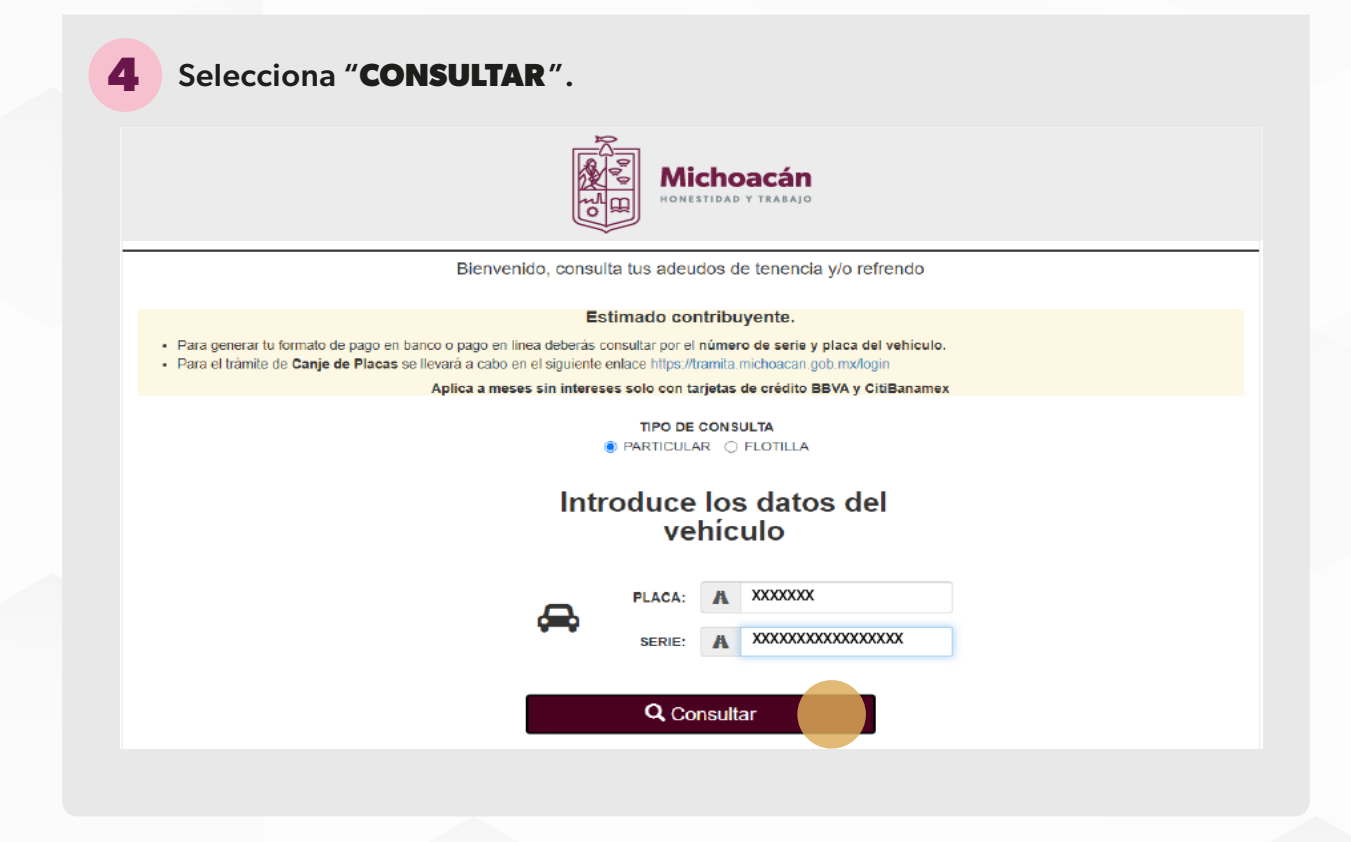

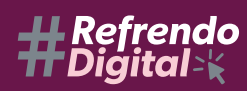

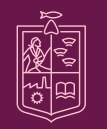

Secretaría de Finanzas y Administración gobierno de michoacán

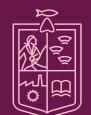

5 In pantalla se muestra el estatus de tu vehículo, si el vehículo no paevata adeudos da cia a "PERFECAR COMPROBANTE"
5 Elevenido, consulta tus adeudos de tenencia y/o refrendo
6 Para el trainite de pago en banco o pago en linea deberás consutar por el número de serie y placa del vehículo.
7 Para el trainite de Canje de Placas se llevará a cabo en el siguiente enlace https://trainita.michoacan.gob.mx/logi
7 Defículo sin adeudos
9 Vehículo sin adeudos

En pantalla se muestran los datos de tu vehículo junto con tu refrendo digital y QR de comprobación.

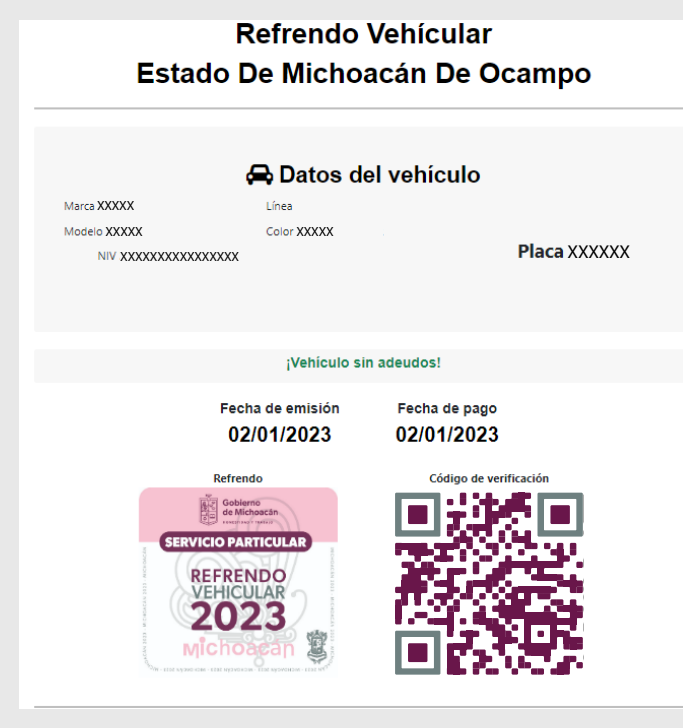

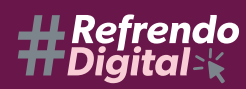

6

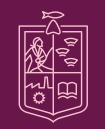

Secretaría de Finanzas y Administración gobierno de michoacán

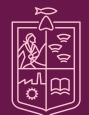

Michoacán Honestidad y trabajo

7 En la parte inferior de la pantalla se muestran dos botones. Si lo deseas puedes imprimir tu comprobante seleccionando "IMPRIMIR COMPROBANTE" para que lo puedas guardar en la guantera de tu vehículo.

¡Aviso importante! Lea detenidamente lo que se señala en el siguiente párrafo

La impresión de este documento no es obligatoria y quedará a criterio del propietario del vehículo, quien podrá utilizarla como un comprobante de pago, siempre que este no haya sido alterado; en cuyo caso será acreedor a las sanciones aplicables señaladas en las legislación correspondiente.

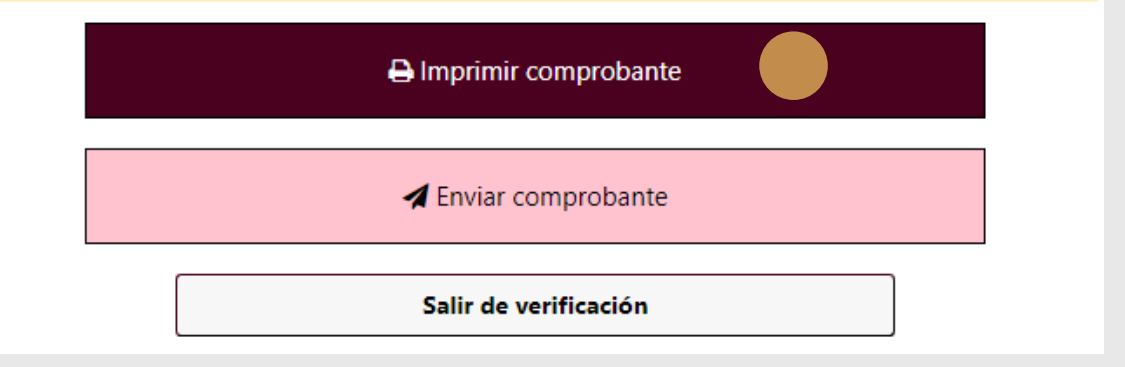

8 Si deseas enviar tu comprobante a tu correo electrónico selecciona "ENVIAR COMPROBANTE"

> ;Aviso importante! Lea detenidamente lo que se señala en el siguiente párrafo

La impresión de este documento no es obligatoria y quedará a criterio del propietario del vehículo, quien podrá utilizarla como un comprobante de pago, siempre que este no haya sido alterado; en cuyo caso será acreedor a las sanciones aplicables señaladas en las legislación correspondiente.

🔒 Imprimir comprobante

🖪 Enviar comprobante

Salir de verificación

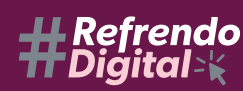

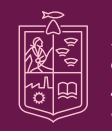

Secretaría de Finanzas y Administración gobierno de michoacán

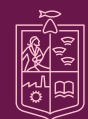

Michoacán honestidad y trabajo

9 Se muestra una ventana donde debes ingresar la dirección de correo electrónico a la cual se enviará tu refrendo digital.

| Marca<br>Modelo<br>NIV | Envio de ref     | rendo digital |
|------------------------|------------------|---------------|
|                        | xxxxx@x          | xxxx          |
|                        | xxxxx@xx         | xxxx          |
|                        | E                | viar          |
|                        | Fecha de emisión | Fecha de pago |
|                        | 00/04/0000       | 00/04/0000    |

**10** Se mostrará un mensaje de carga, posterior a esto, aparecerá en pantalla un mensaje confirmando el envío de tu refrendo digital a tu correo electrónico.

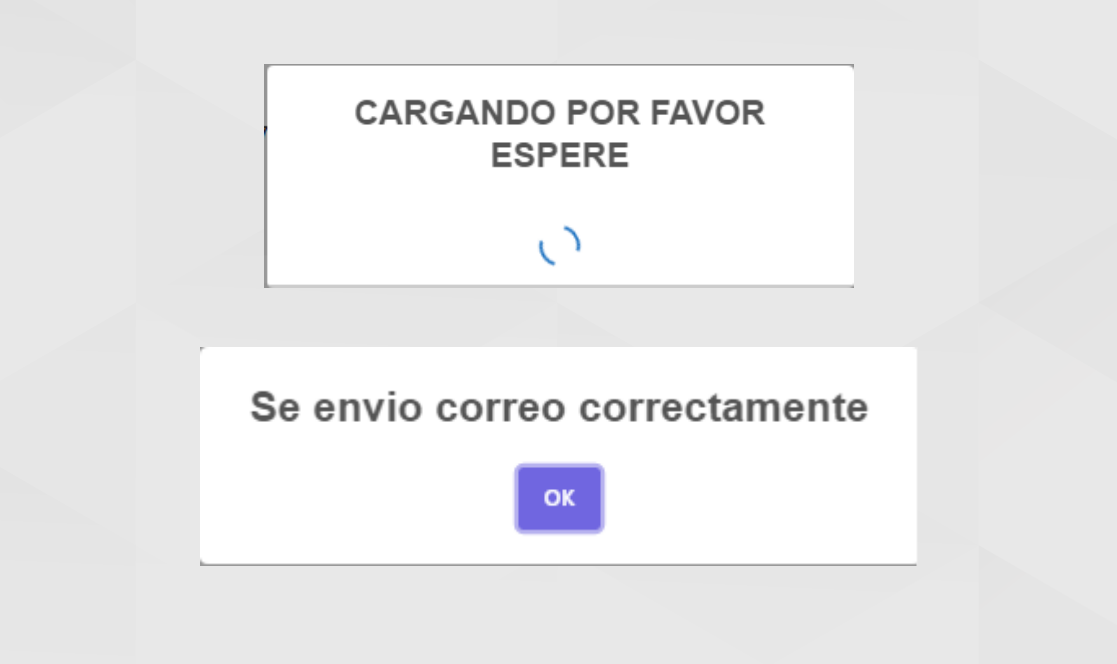

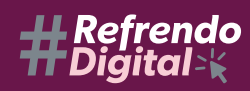

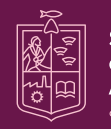

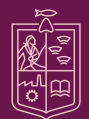